# <u>パソコン同好会所有の Dell Inspiron 1525 のSSDへの換装について</u> (Windows 7 サポート終了の 2020 年 1 月 14 日まで使い切る)

Windows 7 HP で動作する当同好会所有ノートPCの動作が遅いため、HDD(160G)を高速化に効果のあるSSD(128G)に交換し、Win7のサポートが終了する 2020 年 1 月 14 日まで使えるようにする。
後5年このノートPCを快適に使うため、下記の手順で実施した。
1 SSDを購入して、EaseUS Todo Backup Free で HDD のクローンコピーを作成する。
2 ノートPCからHDDを外して、SSDと交換する。
3 ノートPC(SSD)をチューニングする。

その結果、パソコンが見違えるほど軽快に動作するようになった。

換装にあたって準備するもの:

- ・ パソコン本体 (Dell Inspiron 1525)
- ・購入したSSD(Crucial 製 128GB)
- ・ USB接続外付けHDDケース(2.5インチ用)
- プラスドライバー(裏蓋のねじを外すため)
- EaseUS Todo Backup Free (フリーソフト)
   ダウンロード先: <u>http://www.forest.impress.co.jp/library/software/easeustodobu/</u>

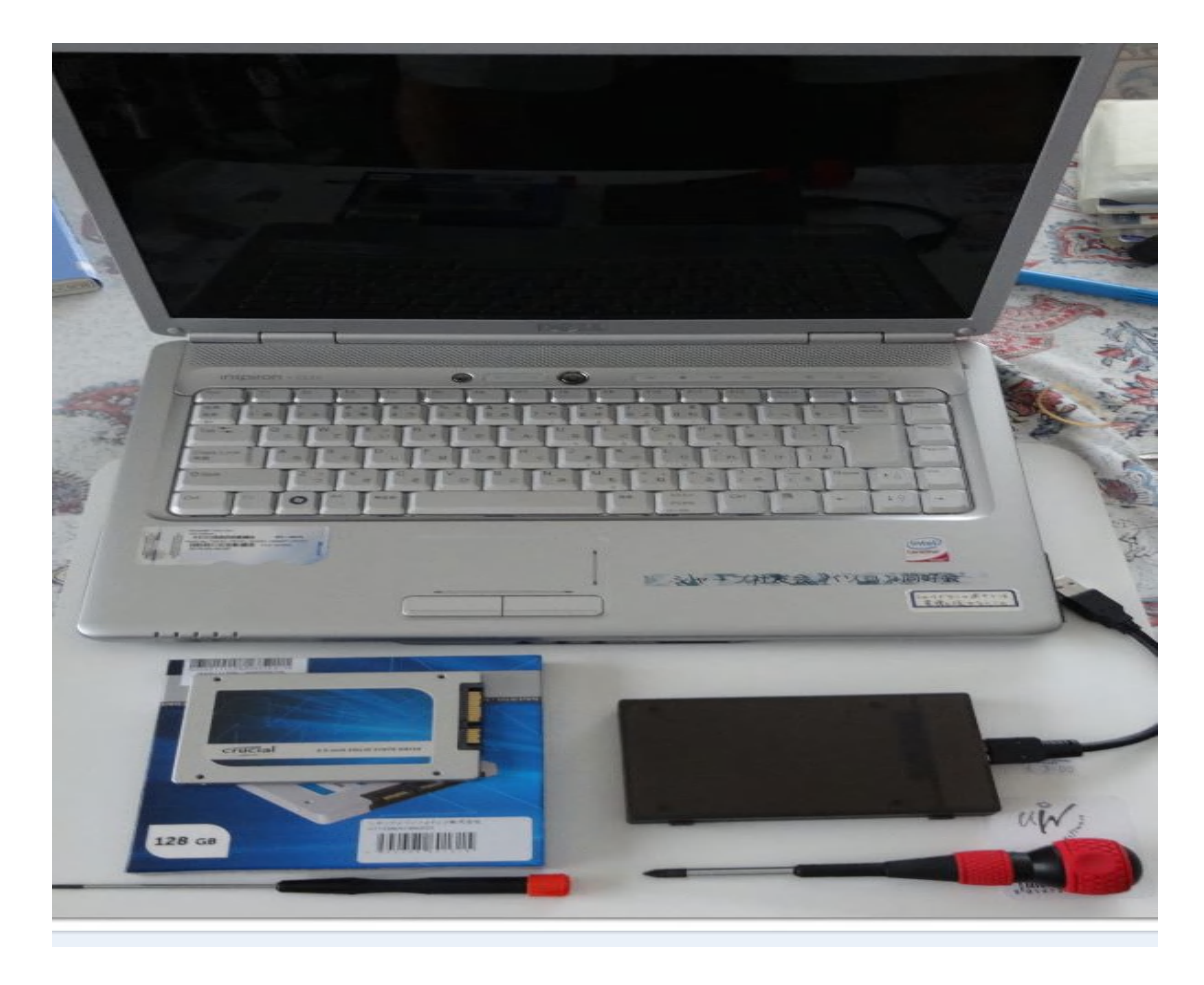

## 1 SSDにHDDのクローン作成

1) ノートPCにコピー先の入った外付けケースをUSBケーブルで接続する。

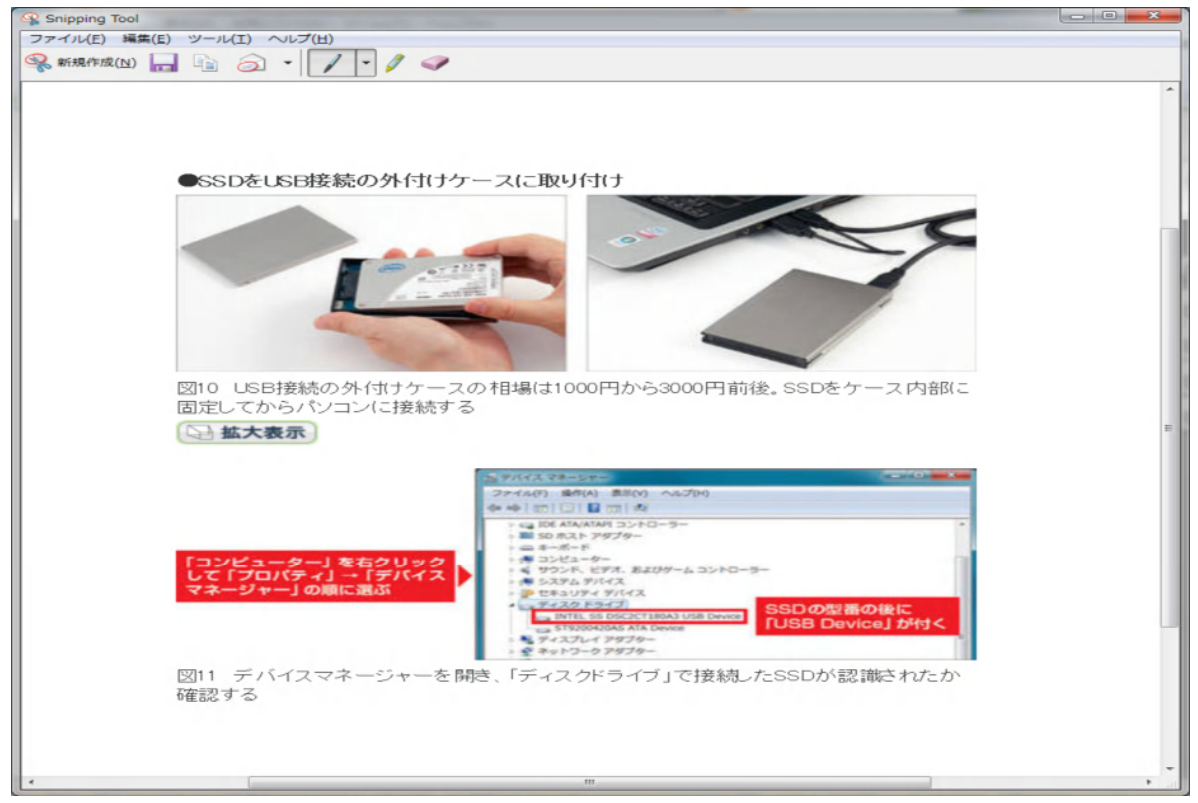

2) インストールした EASEUS Todo Backup を起動する。

下記の起動画面で、クローンを選択してクリックする。

| <ul> <li>バックアップ</li> <li>ディスク&amp;パーティション バックアップ</li> <li>資元</li> <li>ディスク&amp;パーティション バックアップ</li> <li>システム バックアップ</li> <li>データバックアップ</li> <li>ファイル バックアップ</li> </ul> |
|----------------------------------------------------------------------------------------------------|
|                                                                                                    |

3) クローンの選択画面が出るので、ディスククローンをクリックする。

| EaseUS <sup>®</sup> Todo B                                               | ackup |    |             |            |            |
|--------------------------------------------------------------------------|-------|----|-------------|------------|------------|
| Free 5.8                                                                 | ホーム   | 管理 | עם          | アップグレード    | <b>?</b> - |
| <ul> <li>「√ックアップ</li> <li>② 復元</li> <li>○ クローン</li> <li>○ ツール</li> </ul> |       |    | パーティションクローン | 15日間試用版を入手 |            |
|                                                                          |       |    |             |            |            |
|                                                                          |       |    |             |            |            |

4) デスククローンの画面が表示される。この画面で、デスク先とデスク元であるデスクが選択されているか 確認し、右下にある「次へ」をクリックする。

SSD を使用する場合は、左下にある「SSD 用に最適化」の口にチェックを入れる。

|                                                    | u D                  |    |     | G                | - 💌        |
|----------------------------------------------------|----------------------|----|-----|------------------|------------|
| Free 5.8                                           | ホーム                  | 管理 | לים | アッフウンレード         | <b>?</b> - |
| 📚 ディスククローン オリジナルなディス                               | りを選択する               |    |     |                  |            |
| クローンオリジナル:                                         |                      |    |     | カラーの説明 🗸         |            |
| マーシック GPT<br>11924 GB 95. 26. 12.                  | C:(NTFS)<br>97.13 GB |    |     | *: *:<br>4 16 32 |            |
| ベーシック MBR<br>596.17 GB D:(NTFS)<br>596.17 GB       |                      |    |     | 2                |            |
| 目標位置:                                              | 4                    |    |     |                  |            |
| ボーシック GPT<br>11924 GB 95. 26. 12.                  | C:(NTFS)<br>97.13 GB |    |     | *:*:<br>4 16 32  |            |
| マーシック MBR<br>596.17 GB 596.17 GB                   |                      |    |     | 2                |            |
| 選択 SSD用に最適化  D  D  D  D  D  D  D  D  D  D  D  D  D |                      |    |     |                  |            |
|                                                    |                      |    | 戻る  | 次へ(N) キャンセル(     | 9          |

5) 下の画面で正しいか確認して、下にある「進む」をクリックする。デスクのクローンコピーが開始される。

| EaseUS® Todo Backup                              |               |      |              |                | <b>— X</b> |
|--------------------------------------------------|---------------|------|--------------|----------------|------------|
| Free 5.8                                         | ホーム           | 管理   | ログ           | アッフウレード        |            |
| ● ディスククローン 前後ディスクのレイアウト                          | -クローン         |      |              |                |            |
| 読み込み元ディスクのレイアウト:<br>ディスク(1) 119.24 GB            |               |      | הל           | ~の説明★          |            |
| I [ ,<br>C: Windows 8 (NTFS)<br>97.13 GB         |               |      | * *:<br>4 16 | (その他)<br>80 GB |            |
| クローン1金のレイアウト:(ドラッグでパーティションの<br>ディスク(3) 596.17 GB | )サイズ変更/移動ができま | ます。) |              |                |            |
| D: Windows<br>97.13 GB                           |               |      |              |                |            |
|                                                  |               |      |              |                |            |
|                                                  |               |      |              |                |            |
|                                                  |               |      |              | 進む(P) キャンセノ    | KC)        |

6) コピーが始まります。ハードディスクのデータの量、パソコンのスペックによってクローン作成の時間は 異なります。再起動は行われず Windows が起動した状態でクローンが作成されます。EASEUS Todo Backup のクローン作成は、シンプルに素早く行われるのが特徴です。作成後に自動で電源を OFF にする場合は、チェ ックをいれておきます。

| Free 5.8                                                                                                    | ホーム               | 管理            | לאם |       |       |
|----------------------------------------------------------------------------------------------------|-------------------|---------------|-----|-------|-------|
| <u> </u>                                                                                                    | <b>Т</b> -Д       | 67±           | цу  | 11111 | 3     |
| 📚 ディスククローン クローンプロセス                                                                                                    |                   |               |     |       |       |
| 進捗状況                                                                                                    |                   |               |     |       |       |
| 推定残10時間: 00:10:47                                                                                                    |                   | 経過時間: 00:00:5 | 6   |       |       |
| クローンシオ期期(中です。しばらくお待ちくだざい)<br>MBRのクローンを開始します。<br>MBRのクローンボディしました。<br>セクタバイセクタ方式でポリュームをクローンしま<br>ポリュームクローンが完了しました。<br>セクタバイセクタ方式でポリュームをクローンしま | -<br>हेव.<br>हेव. |               |     |       |       |
| 処理完了後コンピューターをシャットダウン                                                                                                    | ける                |               |     |       | -     |
| _/                                                                                                    |                   |               |     | キャンセ  | JL(C) |

7) クローン作成が終わったら、右下が「終了」という表示に変わるのでクリックして画面を閉 じます。

| <ul> <li>Free 5.8</li> <li>ホーム</li> <li>管理</li> <li>ログ</li> <li>アップゲレード</li> <li>ディスククローン クローンプロセス</li> </ul>                                                                                                    |
|----------------------------------------------------------------------------------------------------|
| $\tilde{E}$ ディスククローン クローンプロセス                                                                                                    |
|                                                                                                    |
| 進捗状況                                                                                                    |
| 推定及約時間: 00-00-00 経過時間: 00-29-20                                                                                                    |
| クローン初期化中です。しばらくお待ちください…<br>MBRのクローンが売了しました。<br>MBRのクローンが売了しました。<br>やりのハイロシランデスティアしました。<br>やりのハイロシランデスティアしました。<br>やりのハイロシンが売了しました。<br>やりコームクローンが売了しました。<br>やクジスパイロクシカズデでリュームをクローンします。<br>ポリュームクローンが売了しました。<br>ドライブズデ:D<br>ポリュームクローンが売了しました。<br>ドライブズデ:D<br>ポリュームクローンが売了しました。<br>やうっパイマイションのチェック中<br>シーンパイティジョンのチェック中<br>シーンパイティジョンのチェック中<br>シーンパイティジョンのチェック中<br>シーンパイティジョンのチェック中<br>シーンパイティジョンのチェック中<br>シーンパイナマジェンのチェック中<br>シーンパイナマジェンのチェックーンします。<br>ポリュームクローンが売了しました。<br>やりコームクローンが売了しました。<br>ドライブズギの書が完了しました。<br>ドライブズギの書が完了しました。<br>ドライブズギの書が見ています。<br>ドライブズギの書が見ていません。<br>ジュステムが各和の当てが完了しました。<br>ディスクションの非常でしました。<br>ディスクショーンが完了しました。<br>ディスクショーンが完了しました。<br>ディスクショーンが完了しました。 |
| □ 処理完了後コンピューターをシャットダウンする                                                                                                    |
|                                                                                                    |

8) 無事にクローンは作成されたようです。あとは SSD を装着して Windows を起動させます 下の画面はコンピューターを右クリックして、管理を選択してクリックしたコンピューターの 管理画面です。

| Snipping Tool                                                                                                    |                                                                                                    |                                               |
|----------------------------------------------------------------------------------------------------|----------------------------------------------------------------------------------------------------|-----------------------------------------------|
| ファイル(E) 編集(E) ツール(I) ヘルプ(H)                                                                                                    |                                                                                                    |                                               |
| 😪 新規作成(N) 🔚 📄 🕢 🗸 🖊 🗸                                                                                                    | 19                                                                                                    |                                               |
|                                                                                                    |                                                                                                    | A                                             |
|                                                                                                    | A                                                                                                    |                                               |
|                                                                                                    |                                                                                                    |                                               |
| <ul> <li>コンピュータの信頼(ローカル)</li> <li>システム ツール</li> <li>ロノイント ミューア</li> <li>日、村 イント ミューア</li> <li>日、村 キョフルルジ</li> <li>田、町 イベント ミューア</li> <li>日、町 キョンルジ</li> <li>田、町 ーカル ユーザーとグループ</li> <li>日、町 パフォーマンス ログに着き</li> </ul> | 340.1 - L Le(アウト 補助 ファイル システム 状態 容量 空き線<br>・ パーティション ペーシック NTFS 正常 ジステム 455.75 GB 461.35<br>□ E) パーティション ペーシック NTFS 正常 ジステム 455.75 GB 461.35 | <u>kat 1225-58.0430</u><br>CB 99 %<br>CD 99 % |
| 新しく作成されたクロ                                                                                                    |                                                                                                    |                                               |
| ーンのデスク。上のHD                                                                                                    | x1                                                                                                    | <u>.</u>                                      |
| Dと全く同じものが作                                                                                                    | (3) ディスク 0<br>ペーシック<br>455.75 0.0 445.75 0.0 AUT 55<br>ボンディン 正常 ジンステム                                                                        |                                               |
| 成されている。                                                                                                    |                                                                                                    |                                               |
|                                                                                                    | 日本 CD-ROM 0<br>あったい<br>メディアなし                                                                                                    |                                               |
|                                                                                                    | ■ プライマリバーティジョン                                                                                                    |                                               |
|                                                                                                    | m                                                                                                    |                                               |

#### 2 ノートPCからHDDを外して、SSDと交換

DellノートPCのHDDの外し方とSSDの取り付け方法については下記のURL を参照して下さい。

DELL PCのSSD換装の仕方URL: (Inspiron 1525 も同じです)

http://pasokon.hana7.org/note-pc/ssd/

### 3 ノートPC(SSD)のチューニング

SSDへの換装に伴い下記のアプリケーションをノートPCにインストールした。

- Office Home & Business 2010 をインストール(ライセンス承認済)
- パソコン同好会用のDropboxアカウントを作成 アカウント名:spc\_club@live.jp パスワード:One Drive(旧 Sky Drive)と同じ(Hxxxxx1)
- ・ ホームページビルダー17をインストール
- ・ 時刻表検索 乗換案内 2014 をインストール
- ・ フリーソフトのインストール
  - ・高速化・快適化: Glary Utilities
  - ・ファイル・パーティション操作: AOMEI Partition Assistant
  - ・バックアップ・クローン作成: EaseUS Todo Backup
  - ・SSD寿命: SSD Life Free
  - ・SSD性能評価: Crystal Disk Mark, Crystal Disk Info
  - ・PDF 編集: PDF24 Creator 等

#### 4 Crystal Disk Mark によるSSDの評価:

下記結果となった。

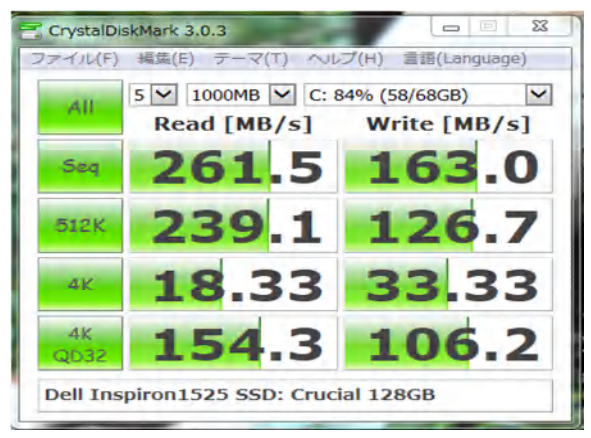

2014年7月3日 作成: 山崎 孝